# AIDE A LA RECHERCHE

## ENSA Paris Val de Seine

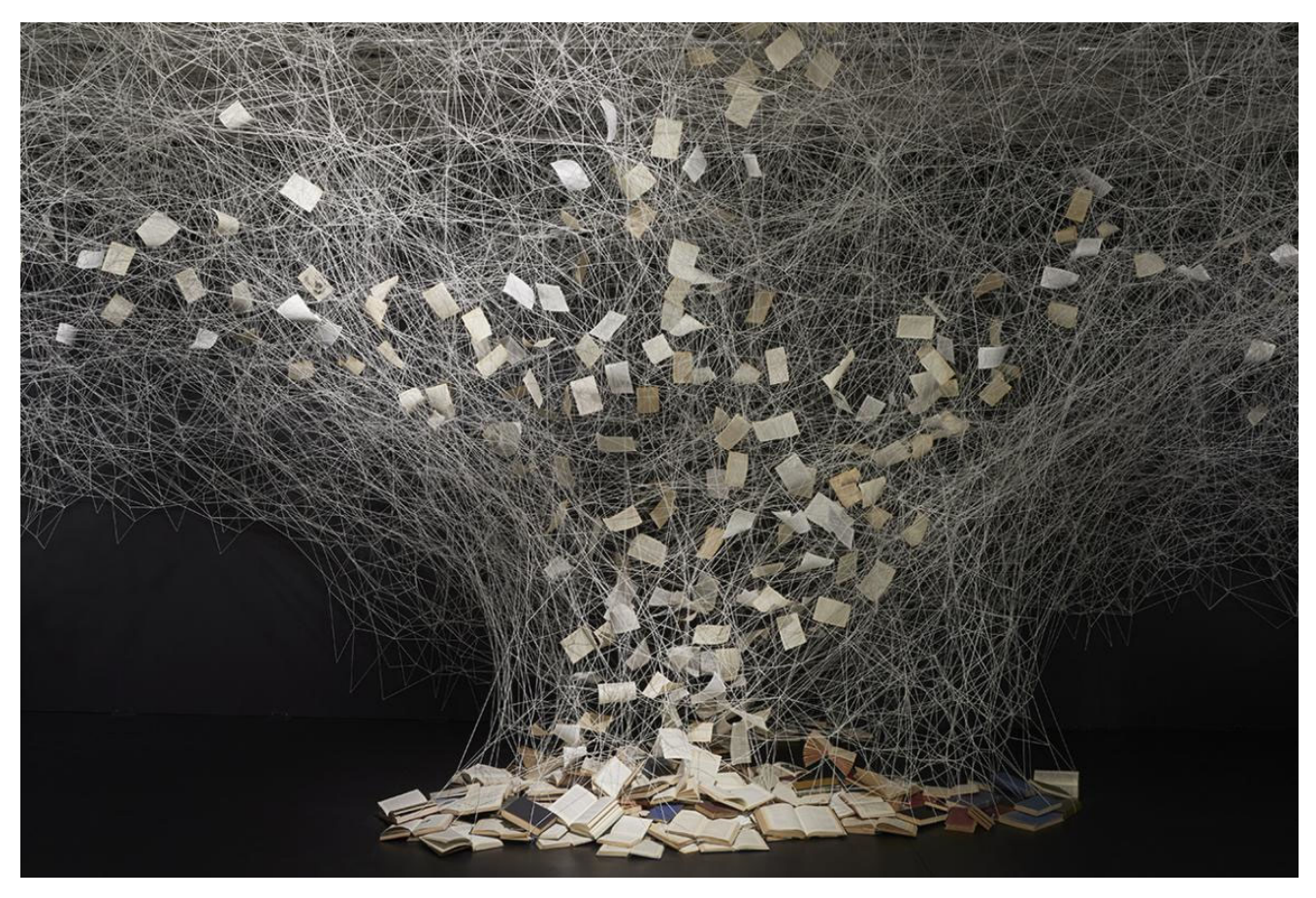

© Chiharu Shiota, « The crossing », 2018

Mise à jour le 15/03/2019

#### I. Sur le portail ArchiRès : <u>https://www.archires.archi.fr/fr</u>

#### 1) LA RECHERCHE SIMPLE OU « TOUS MOTS »

Formuler votre recherche

| RECHERCHE D'UN DOCUMENT | quevsanne philosophie de l'architecture | Ok |
|-------------------------|-----------------------------------------|----|
| DANS                    | Recherche avancée                       |    |
| ENSA Paris-Val de Seine |                                         |    |

Les termes saisis dans le champ de recherche seront recherchés dans toute la notice. Lorsque vous cherchez un titre précis, vous risquez d'avoir trop de résultats, si les termes en question sont présents dans le résumé, dans l'indexation (mots-clefs définis par le bibliothécaire lorsqu'il analyse le livre)...

La recherche « tous mots » est pertinente lorsque votre sujet de recherche est très spécialisé. Il est conseillé d'effectuer une recherche simple dans un premier temps, et de l'affiner en fonction du nombre de résultats obtenus et de leur pertinence.

#### 2) LA RECHERCHE AVANCEE

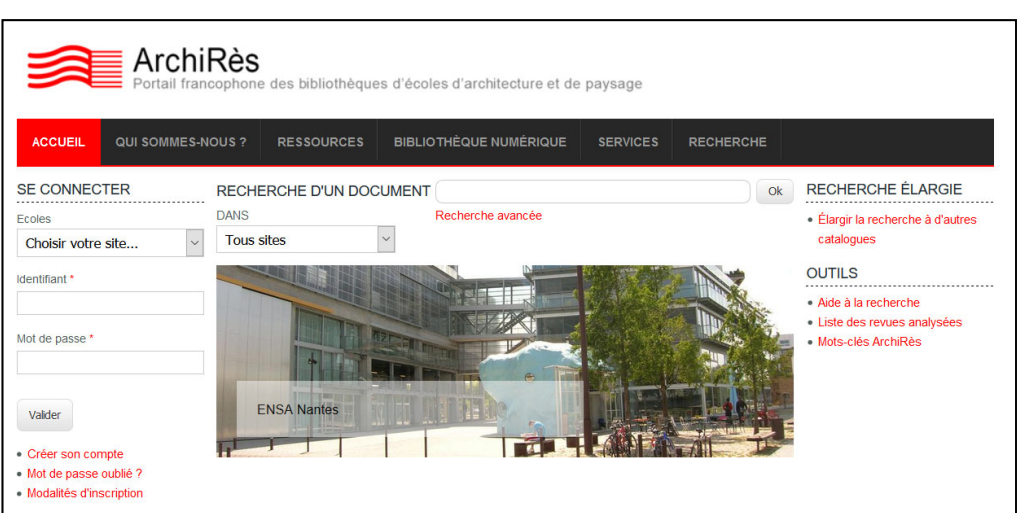

#### Cliquer sur l'onglet RECHERCHE (ou le lien « recherche avancée »)

#### Sélectionner votre bibliothèque

ArchiRès étant un portail commun aux bibliothèques d'ENSA, il est important de sélectionner votre Ecole pour ne voir que les documents conservés à la bibliothèque de l'Ecole. Cette sélection se fait par défaut sur un poste de l'ENSA mais manuellement depuis l'extérieur. La recherche avancée permet de faire une recherche sur un type précis de données (ex : auteur, architecte, titre, mots-clefs...) ou une recherche combinée (ex : recherche titre / auteur). Il suffit de cliquer sur « ajouter critère » et sélectionner les critères de recherche dans les menus déroulants.

|                   | Portail francop      | es<br>hone des bibl | iothèques d'écol       | les d'architecture et de paysa | age |
|-------------------|----------------------|---------------------|------------------------|--------------------------------|-----|
| ACCUEIL           | BIBLIOTHÈQUES        | RESSOURCE           | ES SERVICES            | ESPACE PROFESSIONNEL           | R   |
| Accueil » Re      | cherche »            |                     |                        |                                |     |
|                   | Auteurs              | ~                   | queysanne              |                                |     |
| ET (AND) ~        | Mots du titre        | $\sim$              | philosophie de l'archi | itecture                       |     |
| - Ajouter critère | - ~                  |                     |                        |                                |     |
|                   | Ressources électroni | ques Archires [     |                        |                                |     |
|                   | Type de document     |                     | •                      |                                |     |
|                   | Bibliothèques        |                     | • ENSA Paris-          | ·Val de Seine                  |     |
|                   |                      |                     |                        |                                |     |

Les opérateurs boléens (« et », « ou ») permettent d'associer diversement les deux critères de recherche : « et » cherchera toutes les notices comprenant Queysanne et philosophie de l'architecture à la bibliothèque, soit 1 résultat ; « ou » cherchera toutes les notices comprenant soit Queysanne, soit philosophie de l'architecture à la bibliothèque, soit 58 résultats.

#### Restreindre une recherche

Le réseau des bibliothèques d'ENSA effectuant du « dépouillement » de revues, c'est-à-dire un signalement d'articles, il est fréquent que lors d'une recherche nombre de réponses soient des descriptifs d'articles. Si vous cherchez prioritairement des livres, pensez à faire une restriction de recherche en sélectionnant le « type de document » voulu (*ex : livre*).

|                     | Mots du titre                     | théorie de l'architecture | 0 |
|---------------------|-----------------------------------|---------------------------|---|
| - Ajouter critère - | ~                                 |                           |   |
|                     | Ressources électroniques Archires |                           |   |
|                     | Type de document                  | ▶ Livres                  |   |
|                     | Bibliothèques                     | → ENSA Paris-Val de Seine |   |
|                     | Année                             | 2010 - 2019               |   |
| Rechercher          |                                   |                           |   |

Exemples de types de document :

| Type de document | •                                 |   |
|------------------|-----------------------------------|---|
| Ribliothàques    | 🗖 Tout                            | ^ |
| Bibliotrieques   |                                   |   |
| Année            | Articles/Contributions            |   |
|                  | Revues (titres et localisation)   |   |
|                  | Documents audiovisuels/graphiques |   |
|                  | Projets de fin d'études ENSA      |   |
|                  | Mémoires (séminaire, recherche)   |   |
|                  | Thèses de doctorat                |   |
|                  | Travaux d'étudiants               |   |
|                  | Cartes et plans                   |   |
|                  | Matériaux                         |   |
|                  | Dossiers. Doc. pédagogiques       | ~ |

Vous pouvez également faire une restriction sur l'année de publication, par exemple pour ne consulter que les publications les plus récentes (soit sur une année : saisir par ex : 2017-2017, soit sur une période ex : 2015-2018). Pour rechercher des ouvrages sur l'architecture des années 1970-1980, il faut utiliser le critère « mots clefs » (ex : années 1980).

Si vous souhaitez affiner davantage votre recherche (ex : les ouvrages uniquement empruntables, les ouvrages uniquement en anglais etc., les ouvrages uniquement présents à la matériauthèque etc.) adressez-vous au personnel qui peut faire ce type de recherche via l'interface professionnelle.

#### Affichage des résultats de votre recherche

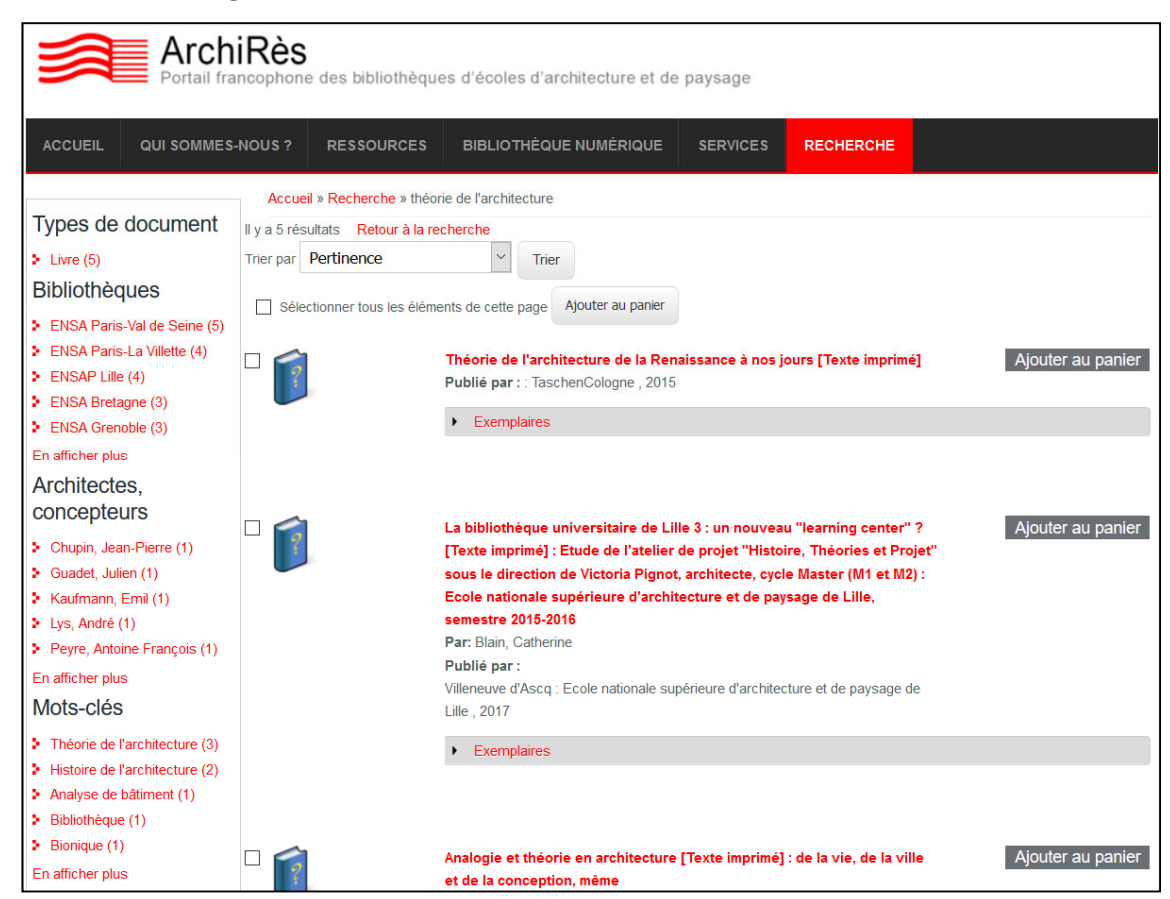

La colonne de gauche vous permet d'affiner davantage les résultats par architecte, mots-clefs...:

| Types de document                                                     |  |  |  |  |
|-----------------------------------------------------------------------|--|--|--|--|
| Livre (5)                                                             |  |  |  |  |
| Bibliothèques                                                         |  |  |  |  |
| ENSA Paris-Val de Seine (5)                                           |  |  |  |  |
| ENSA Paris-La Villette (4)                                            |  |  |  |  |
| ENSAP Lille (4)                                                       |  |  |  |  |
| ENSA Bretagne (3)                                                     |  |  |  |  |
| ENSA Grenoble (3)                                                     |  |  |  |  |
| En afficher plus                                                      |  |  |  |  |
| Architectes.                                                          |  |  |  |  |
| concepteurs                                                           |  |  |  |  |
| Chupin, Jean-Pierre (1)                                               |  |  |  |  |
| Guadet, Julien (1)                                                    |  |  |  |  |
| Kaufmann, Emil (1)                                                    |  |  |  |  |
| Lys, André (1)                                                        |  |  |  |  |
| Peyre, Antoine François (1)                                           |  |  |  |  |
| En afficher plus                                                      |  |  |  |  |
| Mots-clés                                                             |  |  |  |  |
| Théorie de l'architecture (3)                                         |  |  |  |  |
| Histoire de l'architecture (2)                                        |  |  |  |  |
|                                                                       |  |  |  |  |
| Analyse de bâtiment (1)                                               |  |  |  |  |
| <ul> <li>Analyse de bâtiment (1)</li> <li>Bibliothèque (1)</li> </ul> |  |  |  |  |

L'option « trier » vous permet de classer les résultats par pertinence, titre, auteur ou date :

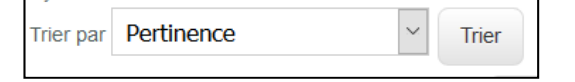

### Principaux types de documents

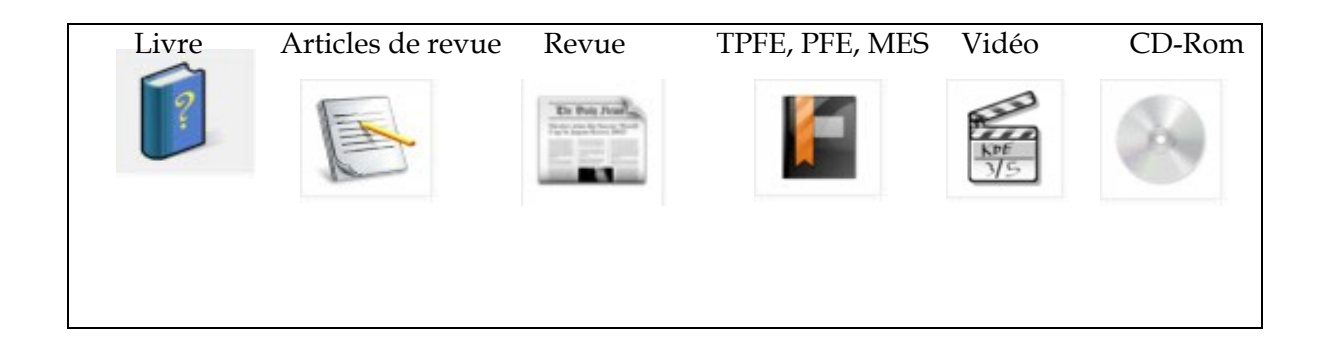

#### Analysez une réponse

Pour visualiser une référence qui vous intéresse depuis la liste de résultats, cliquer sur le titre :

| Analogie et théorie en architecture [Texte Ajouter au panier<br>imprimé] : de la vie, de la ville et de la conception, même<br>Collection: Projet & Théorie<br>Auteurs: Chupin, Jean-Pierre, Auteur<br>Publié par : Gollion : InFolio , 2010<br>Type de document :Livre- Description matérielle :326 p. : plans, ill., photogr. ; 24 cm                                                                                                    |
|----------------------------------------------------------------------------------------------------|
| ▼ Notes                                                                                                    |
| Notes: Bibliogr.                                                                                                    |
| ✓ Résumé                                                                                                    |
| Résumé:<br>"L'analogie serait de fait une des grandes matrices de l'architecture. Les études d'histoire critique rassemblées dans<br>cet ouvrage se consacrent à trois registres de la modernité qui éclairent l'architecture contemporaine : les conceptions<br>de la vie et de la biologie (des images du corps aux principes de la génétique), les conceptions de la ville (en<br>reconstituant les contours et les enjeux de ce que l'architecte Aldo Rossi appelait une « ville analogue »), et les<br>conceptions mêmes de la conception (dont les modèles analogiques permettent de rendre compte des circonvolutions<br>de l'imagination et de la réflexion architecturale)." |
| Concepteurs / architectes : Chupin, Jean-Pierre<br>Mots-clefs:<br>Théorie de l'architecture ; Modèle en architecture ; Modèle en urbanisme ; Bionique ; Référence architecturale ; Processus<br>de conception                                                                                                    |

L'icône en haut à gauche 🚩 signale le type de document (ici un livre).

Les rebonds en rouge permettent de relancer la recherche pour visualiser les autres résultats du même auteur, sur les mêmes architectes, sur les mêmes thèmes (« mots clefs »). Le résumé et les données matérielles vous donnent une idée du contenu et de l'importance du document.

Les données d'exemplaires vous permettent de savoir s'il y a un ou plusieurs exemplaires de ce document à la bibliothèque, où le localiser, soit la cote (ex : 711.4 BLA = développement urbain), s'il est disponible (« empruntable »). Si le document est déjà emprunté, une date de retour apparaît et la réservation est alors possible.

|      | <ul> <li>Exemplaires</li> </ul> |               |              |                 |                     |                                     |            |             |
|------|---------------------------------|---------------|--------------|-----------------|---------------------|-------------------------------------|------------|-------------|
|      | Bibliothèque                    | Localisation  | Cote         | Type<br>de prêt | No de<br>périodique | Statut                              | Retour le  | Actions     |
| Ex : | ENSA de Paris-Val<br>de Seine   | Fonds courant | 711.4<br>BLA | Livre           |                     | Empruntable ou<br>emprunté jusqu'au | 24/10/2018 | réservation |

Noter la cote et aidez-vous du plan pour la localiser en rayon.

#### Localiser des articles de revues et des numéros de revues

Chaque école ne possède pas l'ensemble des numéros de revues. Il s'agit donc de vérifier dans **l'état de collection** de votre école si elle possède ou non le numéro recherché. Pour la recherche d'article, ne pas sélectionner d'école.

Exemple de notice d'article de revue (identifiable grâce au « lié à », soit lié à tel titre de revue):

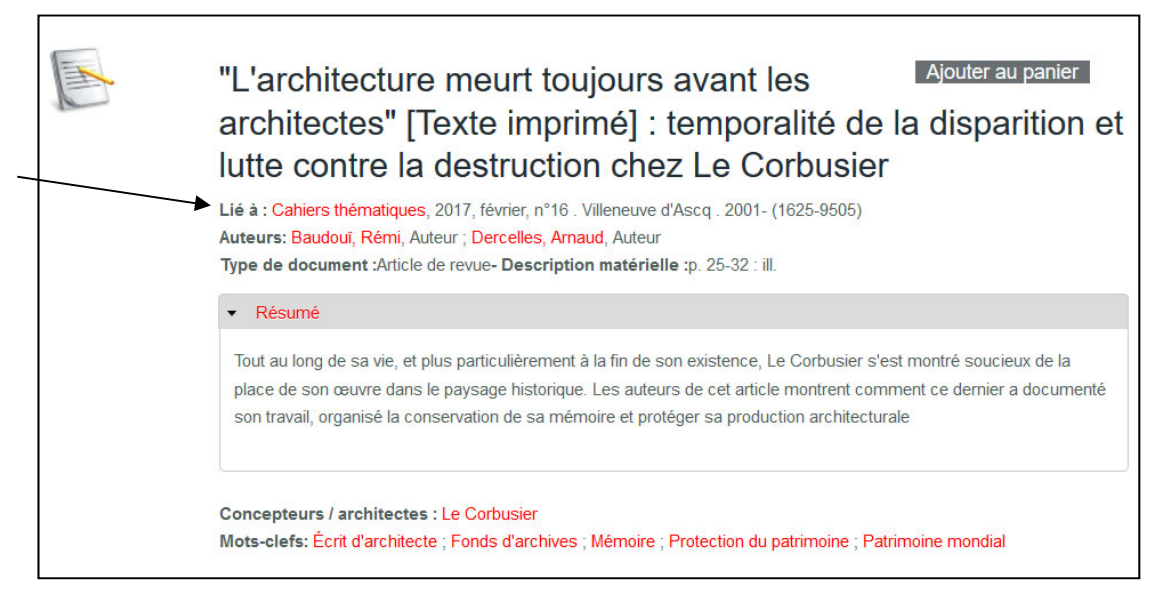

Vous pouvez ensuite savoir si votre école possède la revue en cliquant sur le rebond (soit le titre de la revue en rouge) :

Remarque : le signalement des états de collection à l'ENSA-PVS étant récent, il n'est pour l'heure visible que dans le SUDOC –catalogue collectif des bibliothèques universitaires et de recherche françaises que le réseau ArchiRès a rejoint en 2018- et le sera sur ArchiRès après développement informatique d'ici quelques mois.

#### II. Sur le portail SUDOC : <u>http://www.sudoc.abes.fr/</u>

#### 3) ArchiRès dans le SUDOC

Sont signalés actuellement dans le SUDOC une part des ouvrages récents et les états de collections des revues de la bibliothèque. Progressivement, l'ensemble des ouvrages, dvd, titres de revues y seront également référencés.

Le SUDOC comprenant près de 13 millions de notices descriptives de documents de tous types, il est important d'y effectuer une recherche assez précise.

#### 4) Consulter l'état d'une collection de revue de la bibliothèque

#### • En recherche simple

Ex : saisie du titre de la revue dans mots du titre.

| 📮   Accueil   <b>Recherche simple</b>   Recherche avancée   Résultats   His | torique   Suivi PEB   Mon panier   Aide |
|-----------------------------------------------------------------------------|-----------------------------------------|
| rechercher (et) V Mots du titre V trier par pertinence                      | e ~                                     |
| cahiers thématiques                                                         | Recherche                               |

#### • En recherche avancée

Ex : saisie du titre de la revue dans mots du titre, sélection du type de document « périodiques » et d'une localisation « Paris ».

| Recherche | Veuillez sa | aisir au moins un mot dans le fo                                                                                                    | ormulai  | ire de recherche ci-de   | ssous | s en o | choisissant les paramètres souhaités                 |
|-----------|-------------|----------------------------------------------------------------------------------------------------|----------|--------------------------|-------|--------|------------------------------------------------------|
|           |             | Mots du titre                                                                                                    |          | ✓ cahiers thématiques    | 5     |        |                                                      |
|           | et          | Mots du titre                                                                                                    |          | ~                        |       |        |                                                      |
|           | et          | Tous les mots                                                                                                    |          | ~                        |       |        |                                                      |
|           | et          | Tous les mots                                                                                                    |          | ~                        |       |        |                                                      |
|           |             |                                                                                                    | trier    | par pertinence           |       | -      |                                                      |
|           | Filtrer     | par                                                                                                    |          |                          |       |        |                                                      |
|           |             |                                                                                                    | lang     | gue Toutes les langue    | S     |        |                                                      |
|           |             | zone geo                                                                                                    | graphi   | que lous les pays        |       |        | ×                                                    |
|           |             | annee de p                                                                                                    | publicat | tion                     |       | P      | ar exemple: 1948-1980 ou 1948- ou 1955               |
|           | Туре с      | le publication <u>Tous</u>   <u>A</u>                                                                                                    | ucun     |                          |       |        |                                                      |
|           |             | Livres C                                                                                                    |          | Périodiques              | 3     |        | Manuscrits (hors Calames)                            |
|           | 0           | Ressources électroniques 🥸                                                                                                    |          | Articles                 | Ð     |        | Partitions                                           |
|           |             | Sons (sauf musique) 🛛 🥝                                                                                                    |          | Musique enregistrée      | Θ     |        | Matériel audio-visuel                                |
|           | O           | Images 🔮                                                                                                    |          | Cartes                   | ۲     |        | Thèses (version de soutenance)                       |
|           | ⑦ □         | Autres                                                                                                    |          |                          |       |        |                                                      |
|           | Filtres     | de localisation                                                                                                    | biblioth | èque, soit le filtre par | établ | issen  | nent documentaire. Pour sélectionner des éléments co |
|           | dispersés   | , gardez enfoncée la touche Ct                                                                                                    | rl.      |                          |       |        |                                                      |
|           | $ \bullet$  | Départements                                                                                                    |          |                          |       |        |                                                      |
|           |             | [69] Rhône<br>[70] Haute Saône<br>[71] Saône et Loire<br>[72] Sarthe<br>[73] Savoie<br>[74] Haute Savoie<br>[75] Paris<br>[76] Seine Maritime | ~        |                          |       |        |                                                      |

#### Analyser la liste de résultats

| I Accueil   Recherche simple   Recherc                                                                                                    | he avancée   <b>Résultats</b>   Historique   Suivi PEB   Mon panier   Aide                                                                                                    |  |  |  |  |
|----------------------------------------------------------------------------------------------------|----------------------------------------------------------------------------------------------------|--|--|--|--|
| rechercher (et)        Mots du titre          Image: state state stat |                                                                                                    |  |  |  |  |
| Lis                                                                                                    | te des résultats   Notice détaillée   Où trouver ce document ?                                                                                                    |  |  |  |  |
| rechercher (et) (Mots du titre) cahiers the                                                                                                    | matiques   <u>Paramètres de filtre</u>   9 résultat(s)                                                                                                    |  |  |  |  |
| Services           Image: Mon panier / Export                                                                                                    | <ol> <li>Cahiers thématiques : architecture et paysage, conception, territoire, histoire<br/>Fodo pationalo supérieuro d'architecture et de paysage de Lille / École d'architecture</li> </ol>                                                                                                    |  |  |  |  |
| Affiner la recherche                                                                                                    | <ul> <li>2. Les Cahiers pédagogiques du Groupement pour le développement de la télédé<br/>Groupement pour le développement de la télédétection aérospatiale (Toulouse</li> <li>3. Les Cahiers thématiques</li> </ul>                                                                                                    |  |  |  |  |
| Périodiques                                                                                                    | <ul> <li>Institut régional de la ville (Nord-Pas-de-Calais) / IREV Nord-Pas-de-Calais / 2</li> <li>Les Cahiers médias. Audiovisuel. Chaînes thématiques<br/>France. Service d'information du Gouvernement / Service d'information du Gouvernement / Service d'information du Gouvernement</li></ul> |  |  |  |  |
| Français 9                                                                                                    | 5. <u>Territoire Écrins : les cahiers thématiques du Parc national</u><br>Parc national des Écrins / Parc national des Écrins / 2005-                                                                                                    |  |  |  |  |
| Pays de publication<br>France 9                                                                                                    | <ul> <li>6. <u>Les Cahiers du CNSPFV. Les Travaux thématiques</u></li> <li>Fin de vie soins palliatifs centre national / 2018-</li> </ul>                                                                                                    |  |  |  |  |
|                                                                                                    | <ul> <li>7. <u>Cahiers critiques de thérapie familiale et de pratiques de réseaux</u><br/>Institut d'études de la famille et des systèmes humains (Bruxelles). Congrès ir</li> </ul>                                                                                                    |  |  |  |  |
| Mot Type Compte                                                                                                    | <ul> <li>8. <u>Les Cahiers de l'ARTEMIS</u><br/>Association de recherches thématiques en économie et management sur l'indu</li> </ul>                                                                                                    |  |  |  |  |
| <u>cahiers</u> Mots du titre [65]<br><u>cahiers</u> Mots du titre [≈23450]                                                                                                    | <ul> <li>9. <u>Cahiers de l'infantile</u><br/>Unité transversale de recherche psychogenèse et psychopathologie (UTRPP-EA</li> </ul>                                                                                                    |  |  |  |  |

La première référence semble pertinente. Cliquez sur le titre pour consulter la notice complète et vous en assurer.

| 6 | Identifiant pérenne de la notice :           | http://www.sudoc.fr/058808094                                                                                                    |
|---|----------------------------------------------|----------------------------------------------------------------------------------------------------|
|   | Type(s) de contenu (modes de consultation) : | Texte                                                                                                    |
|   | Type de support matériel :                   | Volume                                                                                                    |
|   | Titre :                                      | <u>Cahiers thématiques</u> : architecture et paysage, conception, territoire, histoire / École nation<br>paysage de Lille, Laboratoire conception, territoire, histoire                                            |
|   | Alphabet du titre :                          | latin                                                                                                    |
|   | Auteur(s):                                   | Ecole nationale supérieure d'architecture et de paysage de Lille. Auteur                                                                                                    |
|   |                                              | Laboratoire d'architecture, conception, territoire, histoire (Villeneuve d'Ascq). Auteur                                                                                                    |
|   | Date(s):                                     | 2001-                                                                                                    |
|   | Numérotation :                               | N°1(2001,fév.)-                                                                                                    |
|   | Langue(s):                                   | français, anglais                                                                                                    |
|   | Pays :                                       | France                                                                                                    |
|   | Périodicité :                                | annuel                                                                                                    |
|   | Editeur(s):                                  | Villeneuve d'Ascq : École d'architecture de Lille et des régions Nord, 2001-                                                                                                    |
|   | Description :                                | 26 cm                                                                                                    |
|   | ISSN:                                        | 1625-9505                                                                                                    |
|   | Notes :                                      | Annuel                                                                                                    |
|   | Autres oeuvres en liaison :                  | Les Dossiers du LACTH, ISSN 2646-6201                                                                                                    |
|   | Titre clé :                                  | Cahiers thématiques - Ecole d'architecture de Lille et des régions Nord                                                                                                    |
|   | Titre abrégé :                               | Cah. thémat Ec. architect. Lille-rég. Nord                                                                                                    |
|   | Autre(s) titre(s) :                          | Cahiers thématiques - Laboratoire d'architecture, conception, territoire, histoire (LACTH)<br>Cahiers thématiques : architecture, territoire, histoire<br>Cahiers thématiques : architecture, histoire, conception |
|   | Sujets :                                     | Architecture 1990 Périodiques<br>Projets d'architecture Périodiques                                                                                                    |

٦

Cliquez sur « **où trouver ce document** » et rechercher l'ENSA Val de Seine pour afficher l'état de collection de cette revue à la bibliothèque : (cliquez sur le + pour accéder aux informations)

| Bibliothèque : PARI                               | S-Ecole Archi. Val de Seine                      |
|---------------------------------------------------|--------------------------------------------------|
| Accessibilité :<br>Etat de collection :<br>Cote : | Non disponible pour le PEB<br>no. 1 (2001)<br>LA |

L'état de collection ci-dessus signifie que la bibliothèque conserve la revue depuis 2001, soit depuis le n°1, sans rupture et LA signifie qu'elle est accessible en libre accès.

Autre exemple : état de collection de la revue Architecture d'Aujourd'hui à la bibliothèque,

#### http://www.sudoc.fr/039219712

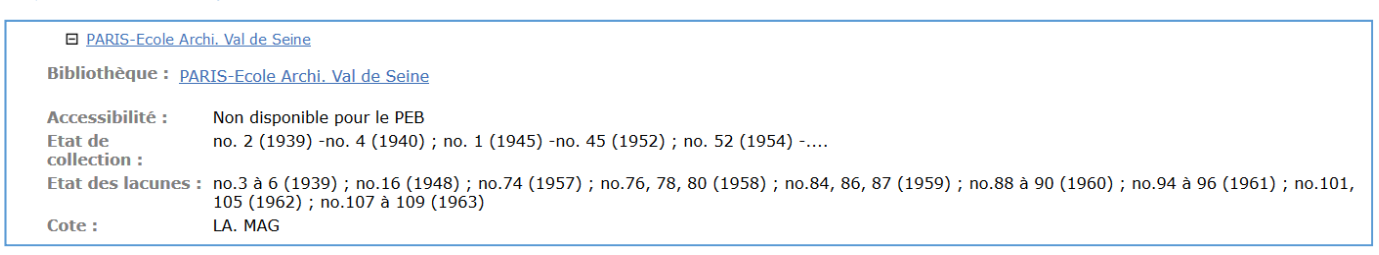

L'état de collection ci-dessus signifie que la bibliothèque est abonnée à cette revue depuis 1939, avec une rupture d'abonnement entre 1940 et 1945 et entre 1952 et 1954. Le tiret ouvert (-...) signifie qu'il s'agit d'un abonnement toujours actif.

L'état de lacunes signale les numéros manquants sur les périodes d'abonnement et l'on peut donc noter que la collection est complète depuis 1963.

On apprend par ailleurs qu'elle est localisée en partie en libre accès, en partie en magasin (années les plus anciennes).

M Un catalogue de bibliothèque n'est pas un moteur de recherche.

Tout coquille peut aboutir à 0 résultat alors que le document souhaité est présent. Il faut donc insister (si vous avez croisé des critères, ressaisissez moins d'informations pour réouvrir la recherche, si une orthographe de nom est ambigüe, préférez la recherche par titre. La recherche auteur permet parfois de trouver des ouvrages dans une autre langue, si le titre est par ex en anglais...).

La troncature, «\*», permet également d'ouvrir la recherche. Par exemple, si vous souhaitez interroger les titres avec le mot urbanisme, urbanism (anglais), urban etc. : saisir la racine urban\*. Elle fonctionne dans la plupart des catalogues de bibliothèque.

#### III. Autres ressources : quelques pistes

#### 5) De grands catalogues de bibliothèques

### Le SUDOC – catalogue du système universitaire de documentation, http://www.sudoc.abes.fr/

C'est le catalogue collectif de la plupart des bibliothèques universitaires et de recherche en France. Les documents du réseau ArchiRès y seront peu à peu signalés.

#### Le catalogue de la Bibliothèque nationale de France, <u>https://catalogue.bnf.fr/</u>

La BNF étant le lieu du dépôt légal en France, chaque publication imprimée en France doit y être déposée et s'il s'agit de l'unique exemplaire conservé, en vertu du principe du « dernier recours », vous pouvez y accéder. Elle propose par ailleurs des collections françaises et étrangères assez encyclopédiques sur tous les domaines du savoir.

Sa bibliothèque numérique, Gallica (<u>https://gallica.bnf.fr/</u>), met à disposition en ligne un grand nombre de documents tombés dans le domaine public, sur toutes les thématiques. Ex : dictionnaire raisonné du mobilier d'Eugène Viollet le Duc, Grund et Maguet, 6 T. <u>https://gallica.bnf.fr/ark:/12148/bpt6k200471d?rk=21459;2</u>

Le site **archive.org** est une autre bibliothèque numérique de référence, beaucoup plus internationale, <u>https://archive.org/</u>

#### LE CCFr – catalogue collectif de France, <u>https://ccfr.bnf.fr/</u>

Il permet l'interrogation simultanée du catalogue du SUDOC, de la BNF et les fonds patrimoniaux de nombreuses bibliothèques municipales.

#### 6) Quelques sites de revues en ligne

Persée, sciences humaines et sociales, <u>http://www.persee.fr/</u>
 Ex : accès à l'ensemble des annales de la recherche urbaine en ligne
 <u>http://www.persee.fr/collection/aru</u>

Open Edition (ancien revues.org), sciences humaines, <a href="http://www.openedition.org/">http://www.openedition.org/</a>)
 Cx : accès à la revue livraison d'histoire de l'architecture
 <a href="https://www.openedition.org/10925">https://www.openedition.org/10925</a>

- DOAJ, Directory of open access journal, <u>https://doaj.org/</u>
- CAIRN, sciences humaines et sociales, <u>http://www.cairn.info/</u>
- Hal, site de diffusion d'articles scientifiques, <u>https://hal.archives-ouvertes.fr/</u>